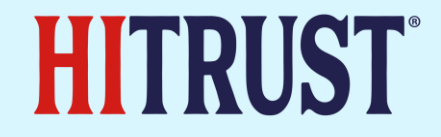

### AI Elements in HITRUST CSF v11.2.0

02/28/24

### **HITRUST AI Initiative Overview**

### **HITRUST AI Initiative**

HITRUST is leading the way with an industry first AI Assurance program, which will result in a certification and easily consumable insight report. Working with industry leaders, we have adopted emerging AI frameworks and tailored control requirements to work within MyCSF as part of an existing assessment of information security controls to reduce overall effort, and provide a level of assurance over AI risk in addition to sound security practices.

This presentation will show you how to use the CSF and/or MyCSF to begin utilizing AI risk management controls in your organization, and stage for success as new deliverables such as a HITRUST AI certification and insight reports are brought out.

Additionally, AI security controls will be introduced for later versions of the HITRUST CSF as those controls are identified and solidified among AI pioneers.

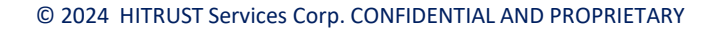

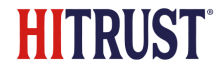

### HITRUST CSF v11.20 AI Authoritative Sources

Currently, AI mappings to the following are included

- NIST AI RMF 1.0
- ISO 23894
- Also included as relevant AI mapping are controls from ISO 31000

Overall, there are over 300 AI relevant mappings, with up to 50 unique requirements included when selecting the AI compliance factor in MyCSF assessments.

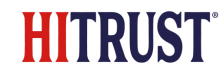

### Using the HITRUST CSF to Identify AI Controls

# HITRUST CSF AI Control Identification

The HITRUST CSF version 11.20 download package contains a PDF of the CSF, in addition to an authoritative source cross reference and introduction document. Organizations can easily download the HITRUST CSF and utilize the framework free of charge for qualified organizations whose primary use will be to use the framework for their organization.

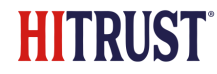

# Downloading the HITRUST CSF

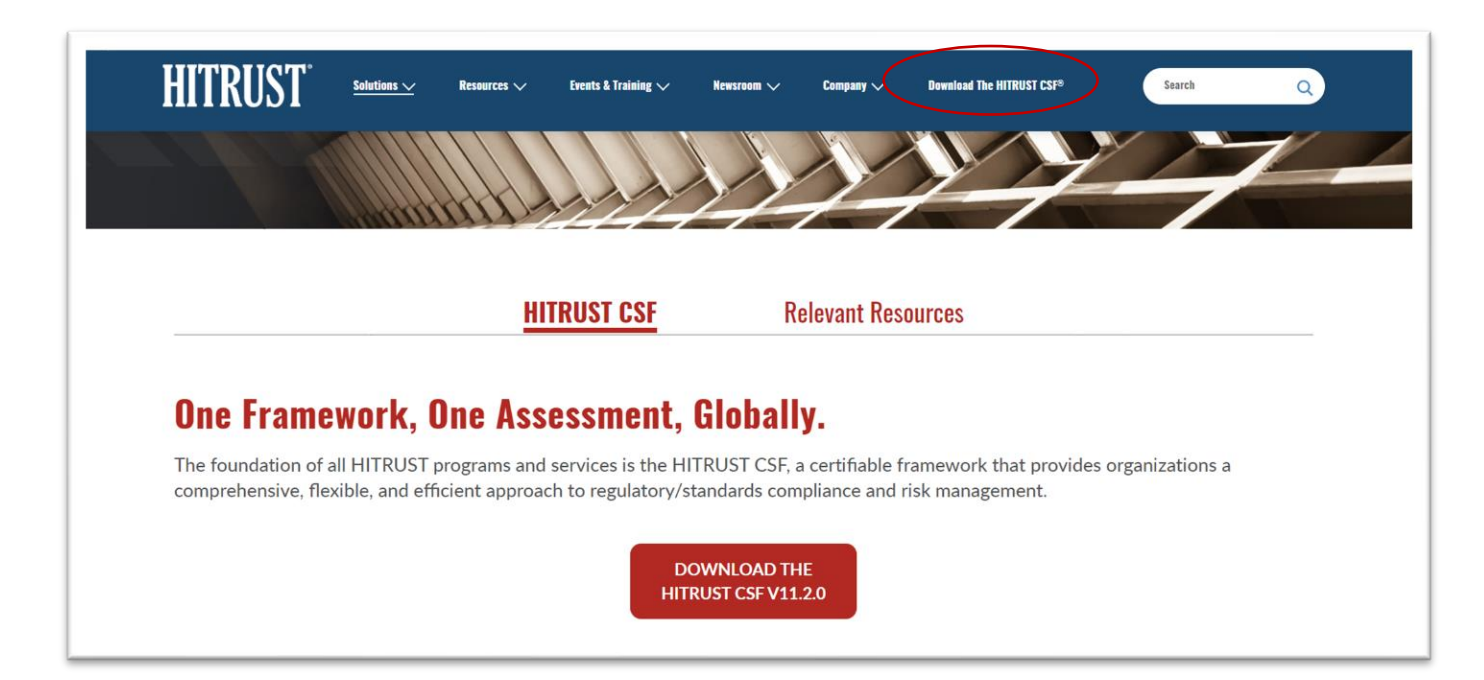

Downloading the HITRUST CSF is easy.

- Go to our website hitrustalliance.net
- Follow the prompts from the top navigation to Download the CSF

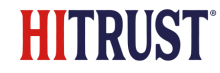

#### Understanding the CSF to Identify AI Controls

| Authoritative Source | HITRUST Control Reference                    |
|----------------------|----------------------------------------------|
| GOVERN 1.1           | 03.a Risk Management Program Development     |
| GOVERN 1.2           | 03.b Performing Risk Assessments             |
|                      | 03.a Risk Management Program Development     |
| GOVERN 1.3           | 03.a Risk Management Program Development     |
| GOVERN 1.4           | 03.c Risk Mitigation                         |
|                      | 03.a Risk Management Program Development     |
| GOVERN 1.5           | 00.a Information Security Management Program |
|                      | 03.a Risk Management Program Development     |
| GOVERN 1.6           | 07.a Inventory of Assets                     |
|                      | 03.b Performing Rick Assessments             |
|                      | 03 a Rick Management Program Development     |
| COVERN 1.7           | 01.h Redomine Bick Assessments               |
| our est              | 03 a Eick Management Rougen Development      |
|                      | At d Rick Fundamenters Program Generations   |
| 6.05.668.3.1         | An a future star for the Management Bassan   |
| 00101423             | All a Bick Management Research Considerated  |
| COL858 3.3           | 10. a hijk Management Program Development    |
| 00118N 2.2           | 101.8 Kota Management Program Development    |
| CONTRIN 2.3          | VOLC MOR MERGADON                            |
| all days by          | 103.a Risk Management Program Development    |
| GOVERN 3.1           | 103.a Risk Management Program Development    |
|                      | 03.b Performing Risk Assessments             |
| GOVERN 3.2           | 03.c Risk Mitigation                         |
|                      | 03.a Risk Management Program Development     |
|                      | 00.a Information Security Management Program |
| GOVERN 4.1           | 03.a Risk Management Program Development     |
| GOVERN 4.2           | 03.a Risk Management Program Development     |
|                      | 03.b Performing Risk Assessments             |
| GOVERN 4.3           | 03.a Risk Management Program Development     |
|                      | 03.b Performing Risk Assessments             |
|                      | 03.c Risk Mitigation                         |
| GOVERN 5.1           | 03.a Risk Management Program Development     |
| GOVERN 5.2           | 03.a Risk Management Program Development     |
|                      | 03.b Performing Risk Assessments             |
| GOVERN 6.1           | 03.a Risk Management Program evelopment      |
| GOVERN 6.2           | 03 a Risk Management Program Development     |
|                      | 01 c Risk Mitigation                         |
| MANAGE 1.1           | 00 a Information Security Management Program |
|                      | 01 a Bick Management Desalignment            |
|                      | All a Bub Millioning                         |
| MANAGE 1.3           | All a Rick Management Reserves Development   |
| moved of \$14        | 13 b Business Councils and Rick Assessment   |
|                      | 12.0 Business Community and hisk Assessment  |
|                      | DLC Risk Medication                          |
|                      | 103.b Performing Risk Assessments            |
| MANAGE 1.3           | 03.c Risk to gation                          |
|                      | 03.a Rosk Planagement Program Development    |
| MANAGE 1.4           | 03.b Partorning Risk Assessments             |
|                      | 03.a risk Management Program Development     |
| MANAGE 2.1           | 03 Risk Management Program Development       |
| MANAGE 2.2           | A Risk Management Program Development        |
| MANAGE 2.3           | 03.b Performing Risk Assessments             |
|                      | 03.a Risk Management Program Development     |
| MANAGE 2.4           | 01.c Risk Mitigation                         |

|   | 52<br>53 | MANAGE 2.4 | 03.a Risk Management Program Development<br>03.c Risk Mitigation |
|---|----------|------------|------------------------------------------------------------------|
|   | 51       | MANAGE 2.3 | 03.b Performing Risk Assessments                                 |
|   | 50       | MANAGE 2.2 | 03.a Risk Management Program Development                         |
|   | 49       | MANAGE 2.1 | 03.a Risk Management Program Development                         |
| / | 48       |            | 03.a Risk Management Program Development                         |
| 1 | 47       | MANAGE 1.4 | 03.b Performing Risk Assessments                                 |
|   | 46       |            | 03.a Risk Management Program Development                         |
|   | 45       | MANAGE 1.3 | 03.c Risk Mitigation                                             |

Starting with the **authoritative source cross reference**, navigate along the bottom tabs to the "NIST AI RMF 1.0". This tab will contain the NIST AI RMF control areas mapped to HITRUST controls. Take note of the "HITRUST Control Reference" in column B.

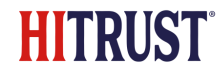

# Using the CSF to Identify AI Controls

| GOVERN 2.1                                                                                                    | 00.a Information Se                                                                                                    | curity Management Program |
|----------------------------------------------------------------------------------------------------|----------------------------------------------------------------------------------------------------|---------------------------|
| 7                                                                                                    | 03.a Risk Managem                                                                                                    | nent Program Development  |
| 3 GOVERN 2.2                                                                                                    | 03.a Risk Managem                                                                                                    | nent Program Development  |
| Control Reference: 03.a R<br>Control Specification:<br>Factor Type:<br>Topics:<br>Level 1 Imp<br>Level 1 Organizational<br>Factors:<br>Level 1 System Factors: | isk Management Program Development<br>Organizations shall develop and maintain a risk management program to manage risk<br>to an acceptable level.<br>Organizational<br>plementation Requirements                                                                                                    |                           |
| Level 1 Regulatory Factors:                                                                                                    | FISMA<br>HITRUST De-ID Framework<br>Texas Medical Records Privacy Act<br>CMS Minimum Security Requirements (High)<br>High<br>Low<br>Moderate                                                                                                    | shown here.               |
| Level 1 Implementation<br>(example):                                                                                                    | The organization's risk management program includes: objectives of the risk<br>management process; management's clearly stated level of acceptable risk, informed<br>by its role in the critical infrastructure and business-specific risk analysis; the plan for<br>managing operational risk communicated to stateholders; the connection between the<br>risk management policy and the organization's strategic planning processes;<br>documented risk assessment processes and procedures; regular performance of risk<br>assessments; mitigation of risks identified from risk assessments and threat monitoring<br>procedures; risk bierance thresholds are defined for each category of risk;<br>reassessment of the risk management policy to ensure management's stated level of<br>acceptable risk is still accurate, previously decided upon security controls are still<br>applicable and effective, and to evaluate the possible risk level changes in the<br>environment, updating the risk management policy if any of these elements have<br>changed; and repeating the risk management policy if any of these elements have<br>changed; and repeating the risk management policy and prior to any significant change,<br>after a serious incident, whenever a new significant risk factor is identified, or at a<br>minimum annually. | -<br>-                    |

Next, search the control reference in the HITRUST CSF PDF to see the relevant control text. There may be multiple strengths of control, use the guidance in the CSF to determine strength based on organizational, system, or regulatory factors.

### Using HITRUST MyCSF to Identify AI Controls

### Using MyCSF – AI Compliance Factor on r2 Assessment

| MyCSF.                     | HOME                   | REFERENCES | ANALYTICS | CORRECTIVE ACTIO  | N PLANS AD | MINISTRATION         | TASKS              | VIEWS | TIME TRACKER                          | Q |
|----------------------------|------------------------|------------|-----------|-------------------|------------|----------------------|--------------------|-------|---------------------------------------|---|
| Assessment C               | Options<br>Information | <b>^</b>   |           | De-ID Framework   |            | vil Code § 1798 81 5 |                    | EHN   | IAC                                   |   |
| Scope of the A             | Assessment             |            |           | De ID Hanevork    |            | 11 COUC 3 17 70.01.3 |                    |       |                                       |   |
| Default Scorin             | ng Profile             |            |           |                   |            |                      |                    |       | 170 D                                 |   |
|                            |                        |            | Banking F | Requirements      | FedR/      | 4MP                  |                    | 210   | FR Part 11                            |   |
| 🖹 Assessm                  | ent                    |            | 23 NYCR   | R 500             | GDPR       |                      |                    | Dire  | ctTrust                               |   |
| 01 - Informati             | on Protection P        | rogram     |           |                   |            |                      |                    |       |                                       |   |
| 02 - Endpoint              | Protection             |            | PDPA (Sir | ngapore)          | ССРА       |                      |                    | SCIE  | DSA                                   |   |
| 04 - Mobile De             | Media Security         |            |           |                   |            |                      |                    |       |                                       |   |
| 05 - Wireless              | Security               |            | Data Cou  | orpanco Framowork | Suppl      | omontal Paguiromor   | ato                |       | umunity Supplemental Requirements 002 |   |
| 06 - Configura             | tion Manageme          | ent        | Data Gov  | CHIANCE FLAMEWOLK |            | mental Requiremen    | 115                |       | induity supplemental Requirements 002 |   |
| 07 - Vulnerabi             | ility Manageme         | nt         | _         |                   | _          |                      |                    | _     |                                       |   |
| 08 - Network I             | Protection             |            | MARS-E    | /2.2              | L ISO/IE   | C 27001:2022         |                    | ISO/  | /IEC 27002:2022                       |   |
| 09 - Transmiss             | sion Protection        |            |           |                   |            |                      |                    |       |                                       |   |
| 10 - Password              | l Management           |            | VA Direct | ive 6500          |            | HIP Moderate-plus S  | Security Baselines | Artif | ficial Intelligence Risk Management   |   |
| 11 - Access Co             | ontrol                 |            |           |                   | ₩ v5.0     |                      |                    |       |                                       |   |
| 12 - Audit Log             | ging & Monitori        | ng         |           |                   |            |                      |                    |       |                                       |   |
| 13 - Education<br>Awarenes | n, Training and<br>ss  |            | ISO 3100  | 0:2018            | Legac      | y Inheritance Suppor | rt                 | HICI  | p ^^                                  |   |
| 14 - Third Part            | ty Assurance           |            |           |                   |            |                      |                    |       |                                       |   |
| 15 - Incident M            | Management             |            | NIST SP 8 | 800-171 r2 ^^     | HIPA/      | 1 ~ ~                |                    | NIST  | r SP 800-53 R4 ^^                     |   |
| 16 - Business              | Continuity & Di        | saster     |           |                   |            |                      |                    |       |                                       |   |

Organizations using an r2 assessment or a targeted assessment on v11.2 or later can choose to include the currently available controls identified by HITRUST and referencing NIST and ISO AI specifications.

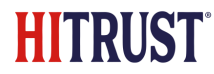

# Using MyCSF – AI Control Preview

| MyCSF. HOME REFERENCES                                                                   | ANALYTICS CORRECTIVE ACTION | PLANS ADMINISTRATION TASKS                       | VIEWS TIME TRACKER Q                                  |
|------------------------------------------------------------------------------------------|-----------------------------|--------------------------------------------------|-------------------------------------------------------|
| Assessment Options Organization Information Scope of the Assessment                      | Data Governance Framework   | Supplemental Requirements                        | Community Supplemental Requirements 002               |
| Default Scoring Profile<br>Factors                                                       | MARS-E v2.2                 | ISO/IEC 27001:2022                               | ISO/IEC 27002:2022                                    |
| Assessment O1 - Information Protection Program                                           | VA Directive 6500           | NY OHIP Moderate-plus Security Baselines<br>v5.0 | Artificial Intelligence Risk Management               |
| 02 - Endpoint Protection<br>03 - Portable Media Security<br>04 - Mobile Device Security  | <b>ISO 31000:2018</b>       | Legacy Inheritance Support                       | HICP ^^                                               |
| 05 - Wireless Security<br>06 - Configuration Management<br>07 - Vulnerability Management | NIST SP 800-171 r2 ^^       | HIPAA ^^                                         | NIST SP 800-53 R4 ^^                                  |
| 08 - Network Protection<br>09 - Transmission Protection<br>10 - Password Management      | NIST SP 800-53 R5 ^^        | FedRAMP ^^                                       | Ontario Personal Health Information Protection Act ^^ |
| 11 - Access Control<br>12 - Audit Logging & Monitoring<br>13 - Education, Training and   |                             |                                                  |                                                       |
| Awareness<br>14 - Third Party Assurance<br>15 - Incident Management                      | REFRESH ASSESSMENT >        | VIEW LOGS                                        | PREVIEW CHANGES APPLICABLE CONTROLS PREVIEW PROFILE   |
| 16 - Business Continuity & Disaster                                                      |                             | © 2024 HITRUST Services Corp. Pr                 | ivacy Policy                                          |

These controls are available for review prior to inclusion in your assessment by selecting the "Preview Changes" function in MyCSF.

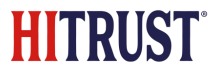

# Using MyCSF – AI Control Preview

#### SUMMARIZED DIFFERENCES

The table below outlines the key differences to this assessment's Control Requirements and/or Illustrative Procedures resulting from the change(s) that you are previewing. Download the detailed comparison report to see the detailed list of differences. Click "Apply Changes" to apply the change that you are previewing.

| Control Requirements Added |     | 48                                  |
|----------------------------|-----|-------------------------------------|
| CANCEL                     | XML | DOWNLOAD DETAILED COMPARISON REPORT |

MyCSF will provide a quick view of the control changes in your selection, and if selected, you can apply the changes to your assessment. It also allows you to download a complete listing of the new requirements and mappings.

# MyCSF – Control Preview Spreadsheet

| Requirement ID                  | Area Impacted | Record Modified           | Difference                                                                                                    |
|---------------------------------|---------------|---------------------------|----------------------------------------------------------------------------------------------------|
|                                 |               |                           | In support of the risk management process, the organization maintains documentation of the following aspects of the external context of organizations development and/or use of AI: relevant legal requirements, including those specifically relating to AI; guidelines on ethical use and design of AI and automated systems issued by government-related groups, regulators, standardization bodies, civil society, academia and industry associations; domain-specific guidelines and frameworks related to AI; technology trends and advancements in the various areas of AI; societal and political implications of the deployment of AI systems, including guidance from social sciences; external stakeholder perceptions, needs, and expectations; how the use of AI, especially AI systems using continuous learning, can affect the ability of the organization to meet contractual obligations and guarantees; contractual relationships during the design and production of AI systems and services; how the use of AI can increase the complexity of networks and dependencies; and how an AI system can replace an existing system and, in such a case, an assessment of the risk benefits and risk transfers of an AI system versus the existing system can be undertaken, considering safety, environmental, social, technical and financial |
| 01.03alSO23894Organizational.12 | Assessment    | Control Requirement Added | issues associated with the implementation of the AI system.                                                                                                    |
| 01.03aISO23894Organizational.12 | Library       | Mapping Added             | ISO/IEC 23894:2023\5.4.1                                                                                                    |
| 01.03aISO23894Organizational.12 | Library       | Mapping Added             | NIST AI RMF 1.0\GOVERN 1.1                                                                                                    |
| 01.03aISO23894Organizational.12 | Library       | Mapping Added             | NIST AI RMF 1.0\GOVERN 2.2                                                                                                    |
| 01.03aISO23894Organizational.12 | Library       | Mapping Added             | NIST AI RMF 1.0\GOVERN 4.1                                                                                                    |

This view shows the added, removed, or modified control requirements and mappings based on the AI factor inclusion.

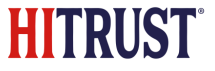

### MyCSF – Generate a Targeted AI Assessment

| HITRUST DEMOS<br>ARTIFICIAL INTELLIGENCE VERSION 11.2<br>TARGETED ASSESSMENT (TC)<br>TARGETED<br>Analytics | ASSESSMENT OPTIONS                                                                                                    |   |
|----------------------------------------------------------------------------------------------------|----------------------------------------------------------------------------------------------------|---|
| A Name & Security                                                                                          | Select a Preset (Optional)                                                                                                  |   |
| Admin & Scoping                                                                                            | 11 VALIDATED R2 VALIDATED 11 READINESS R2 READINESS TARGETED E1 READINESS E1 VALIDATED                                      |   |
| Assessment Options 🗸                                                                                       |                                                                                                    |   |
| Organization Information                                                                                   | Will this assessment be submitted to HITRUST for certification consideration?*                                              |   |
| Default Scoring Profile                                                                                    | No                                                                                                    | ~ |
| Factors                                                                                                    |                                                                                                    |   |
| 🖹 Assessment                                                                                               | Assessment Type *                                                                                                    |   |
| Corrective Action Plans                                                                                    | Current state assessment targeted to specific authoritative sources (tC)                                                    | ~ |
| Documents General Inheritance HITRUST CSF Reports                                                          | CSF Version v11.2.0 Create Until: 10/29/2025 Submit By: Selected HITRUST CSF Assessment: Targeted Assessment (tC Readiness) | ~ |
|                                                                                                    | SAVE & CONTINUE >                                                                                                    |   |

Customers interested in only the AI controls from various frameworks can include them in a specially configured "Targeted, Current State (tC)" assessment. Configuration options shown here.

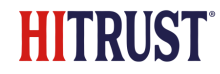

### MyCSF – Generate a Targeted AI Assessment

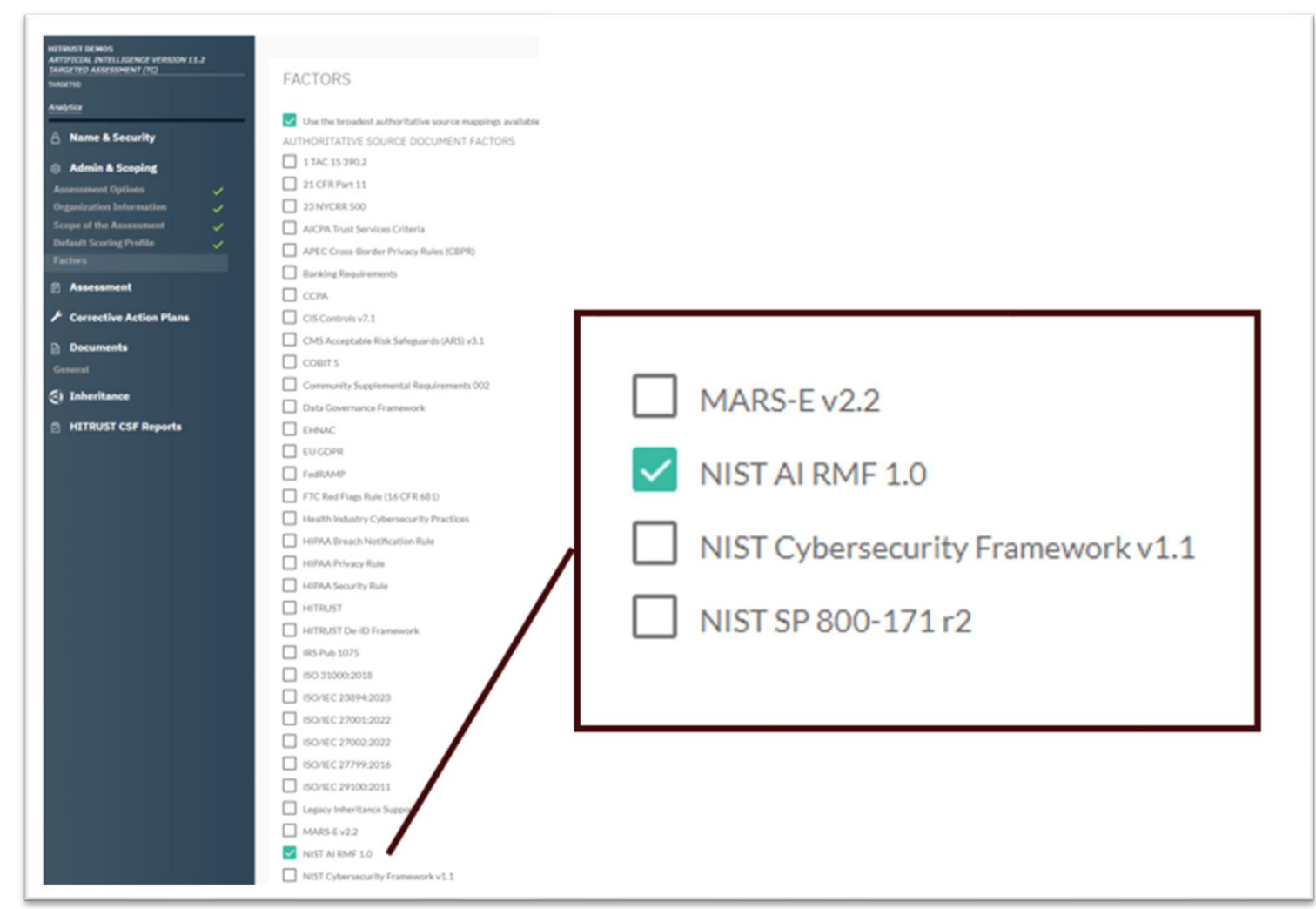

Customers interested in only the AI controls from various frameworks can include them in a specially configured "Targeted, Current State (tC)" assessment. Configuration options shown here.

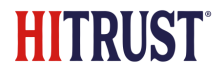

# MyCSF – Generate an Al Scorecard

| MyCSF. | НОМЕ | REFERENCES                                                                                                    | ANALYTICS                                                                                                    | CORRECTIVE                                                                                                    | ACTION PLANS                                                                                                | ADMINISTRATION                                                                          |
|--------|------|----------------------------------------------------------------------------------------------------|----------------------------------------------------------------------------------------------------|----------------------------------------------------------------------------------------------------|----------------------------------------------------------------------------------------------------|-----------------------------------------------------------------------------------------|
|        |      | ANALYTICS<br>Organization<br>HITRUST DEM<br>Dashboard<br>Contains informate<br>Contains the exce<br>the purchasable Self-<br>Contains the resp<br>purchasable Self-<br>Contains the resp<br>Contains the resp | IOS<br>Custom Dashboa<br>ive Details and<br>ion input into the "Adm<br>ion input into the "Adm<br>icelf-Assessment report.<br>Report<br>Report<br>Column<br>ielf-Assessment report.<br>Report<br>onses of the HITRUST O<br>Assessment report.<br>Conses of the HITRUST O<br>Assessment report.<br>Conses of the HITRUST O<br>Assessment report.<br>Conses of the HITRUST O<br>Assessment report.<br>Conses of the HITRUST O<br>Conses of the HITRUST O<br>Conses of the HITRUST | Ird Reports<br>Factors Report<br>inistrative Details and Factors Report<br>inistrative Details and Factors<br>(a)<br>of the HITRUST CSF Asso<br>(SF Assessment categor)<br>to Cards<br>horitative Sources inclu | Compliance Packs<br>actors" of the HITRUST CSF<br>essment categorized by the<br>rized by the nineteen domai | s<br>Assessment.<br>e nineteen domains. This is sepan<br>ins. This is separate from the |

Customers completing a MyCSF assessment can see how they are performing relative to the Al controls included in the assessment. Navigate to "Analytics" and click on the "reports" tab as shown here. Select the "Authoritative Source Report Cards."

HITRI

### MyCSF – See Results with an AI Scorecard

| ⊲ < 1                 | of 1 >   | ⊳I                                                                                                    | C                                                                                                    | 100%                                          | ~                                |                                      | <del>₿</del>                             | Find   N                                                                                    | ext                      |
|-----------------------|----------|----------------------------------------------------------------------------------------------------|----------------------------------------------------------------------------------------------------|-----------------------------------------------|----------------------------------|--------------------------------------|------------------------------------------|---------------------------------------------------------------------------------------------|--------------------------|
| HITRUST               | NISTAIR  | WF 1.0 Sc                                                                                                    | ores 1                                                                                                    | or Al visua                                   | al clone                         | e of 11_2 r                          | 2 2024                                   |                                                                                             |                          |
| IST AI RMF 1.0 Sectio | n Status | Require                                                                                                    | ment St                                                                                                    | atement                                       |                                  |                                      |                                          |                                                                                             | Maturity Scores          |
| GOVERN 1.2            |          | The org<br>manage<br>its role i<br>managin<br>risk mar<br>risk ass<br>mitigatio<br>tolerano<br>manage<br>accurate<br>to evalu<br>manage<br>new sig           | The organization's risk management program includes: objectives of the risk<br>management process: management program includes: objectives of the risk<br>is role in the critical infrastructure and business-specific risk analysis: the plan for<br>managing operational risk communicated to stakeholders; the connection between the<br>isk management policy and the organization's strategic planning processes; documented<br>risk assessment processes and procedures; regular performance of risk assessments;<br>mitigation of risks identified from risk assessments and threat monitoring procedures; risk<br>loterance thresholds are defined for each category of risk; reassessment of the risk<br>management policy to ensure management s stated level of acceptable risk is still<br>accurate, previously decided upon security controls are still applicable and effective, and<br>to evaluate the possible risk level changes in the environment; updating the risk<br>management policy and these elements have changed; and repeating the risk<br>management process prior to any significant change, after a serious incident, whenever a<br>new significant risk factor is dentified, or at a minimum amunally. |                                               |                                  |                                      |                                          |                                                                                             |                          |
| SOVERN 1.4            |          | The org<br>manage<br>its role i<br>managin<br>risk mar<br>risk ass<br>mitigatic<br>tolerance<br>manage<br>accuratic<br>to evalu<br>manage<br>new sig         | The organization's risk management program includes: objectives of the risk<br>management process; management's clearly stated level of acceptable risk, informed by<br>its role in the critical infrastructure and business-specific risk analysis: the plan for<br>managing operational risk communicated to stakeholders; the connection between the<br>risk management policy and the organization's strategic planning processes; documented<br>risk assessment processes and procedures; regular performance of risk assessments;<br>miligation of risks identified from risk assessments and threat monitoring procedures; risk<br>tolerance thresholds are defined for each category of risk; reassessment of the risk is still<br>accurate, previously decided upon security controls are still applicable and effective, and<br>to evaluate the possible risk level changes in the environment, updating the risk<br>management policy of uses graphicate change, after a serious incident, whenever a<br>new significant risk factor is identified, or at a minimum annually.                                                                                                    |                                               |                                  |                                      |                                          |                                                                                             | 100   100   100   50   5 |
| IOVERN 1.5            |          | The org<br>manage<br>its role i<br>managin<br>risk mar<br>risk ass<br>mitigatio<br>toleranc<br>manage<br>accurate<br>to evalu<br>manage<br>manage<br>new sig | The organization's risk management program includes: objectives of the risk management process; management's clearly stated level of acceptable risk, informed by its role in the critical infrastructure and business-specific risk analysis; the plan for managing operational risk communicated to stakeholders, the connection between the risk management policy and the organization's strategic planning processes; documented risk assessments and procedures; regular performance of risk assessments; mitigation of risks is and effect form risk assessments and threat monitoring procedures; risk tolerance thresholds are defined for each category of risk; reassessment of the risk is all accurate, previously decided upon security controls are still applicable and effective, and to evaluate the possible risk level changes in the environment, updating the risk management polics; or any significant change, after a serious incident, whenever a new significant risk factor is identified, or at a minimum annually.                                                                                                    |                                               |                                  |                                      |                                          |                                                                                             |                          |
| GOVERN 1.7            |          | The org<br>HITRUS<br>the orga                                                                                                    | anizatio<br>ST CSF.<br>anization                                                                                                    | n performs ri<br>Risk assess<br>n. Risk asses | sk asses<br>ments ar<br>sments a | sments that a consistent of the perf | address all<br>and identif<br>ormed at p | the major objectives of the<br>y information security risks to<br>lanned intervals and when | 100   75   75   25   0   |

Use the drop down menus to select your assessment containing the AI requirements, and then select the AI source "NIST AI RMF 1.0" or others. This will show completed scoring and status of those relevant AI requirement statements.

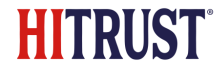

### Thank you